## **SHORTGUIDE** EDUROAM FOR IOS

## RUB

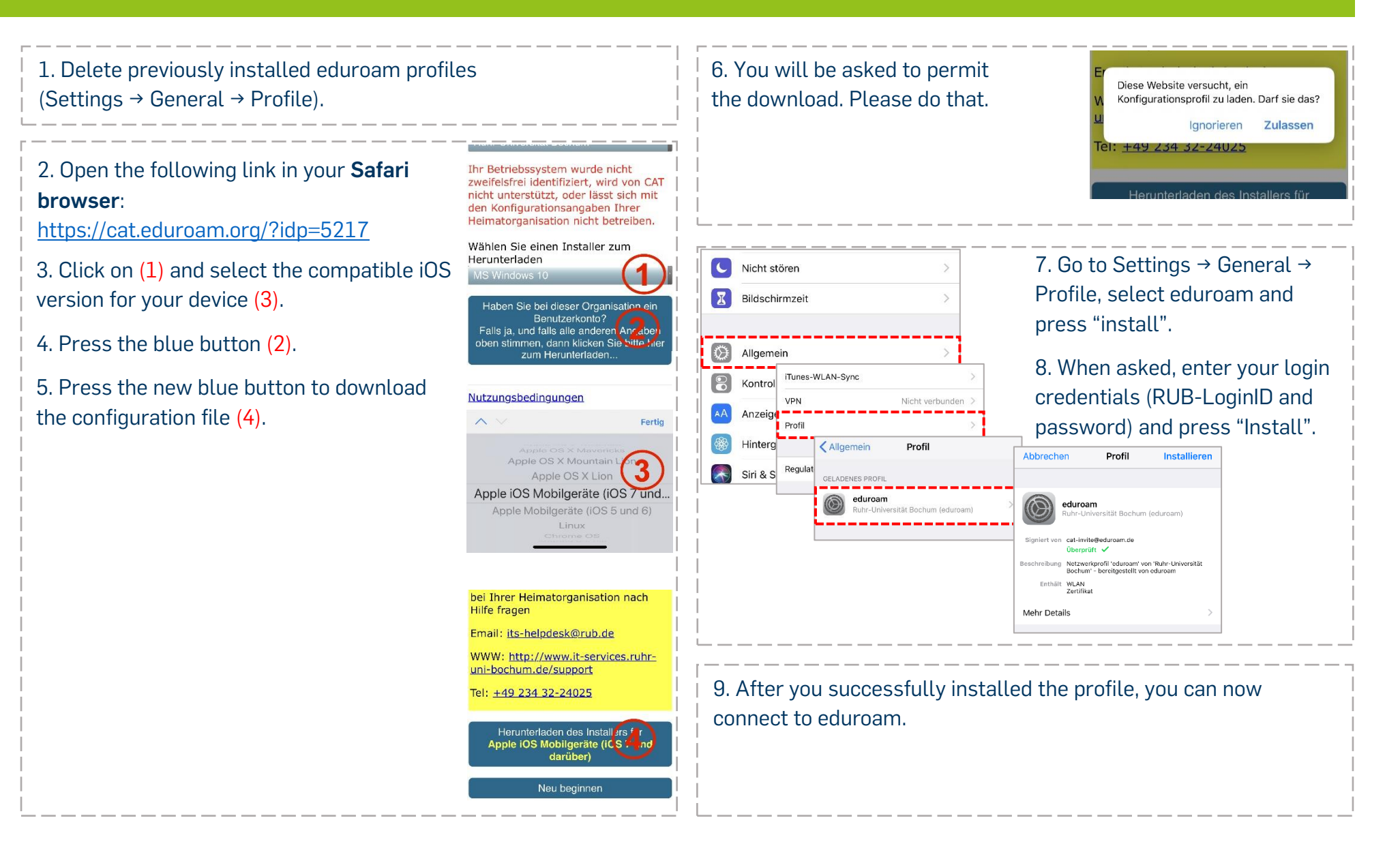